## DRA (DRH) -704W2/798W3/716W4 網路 PPPoE 撥接設定

1. 點選畫面右下角的選單圖示

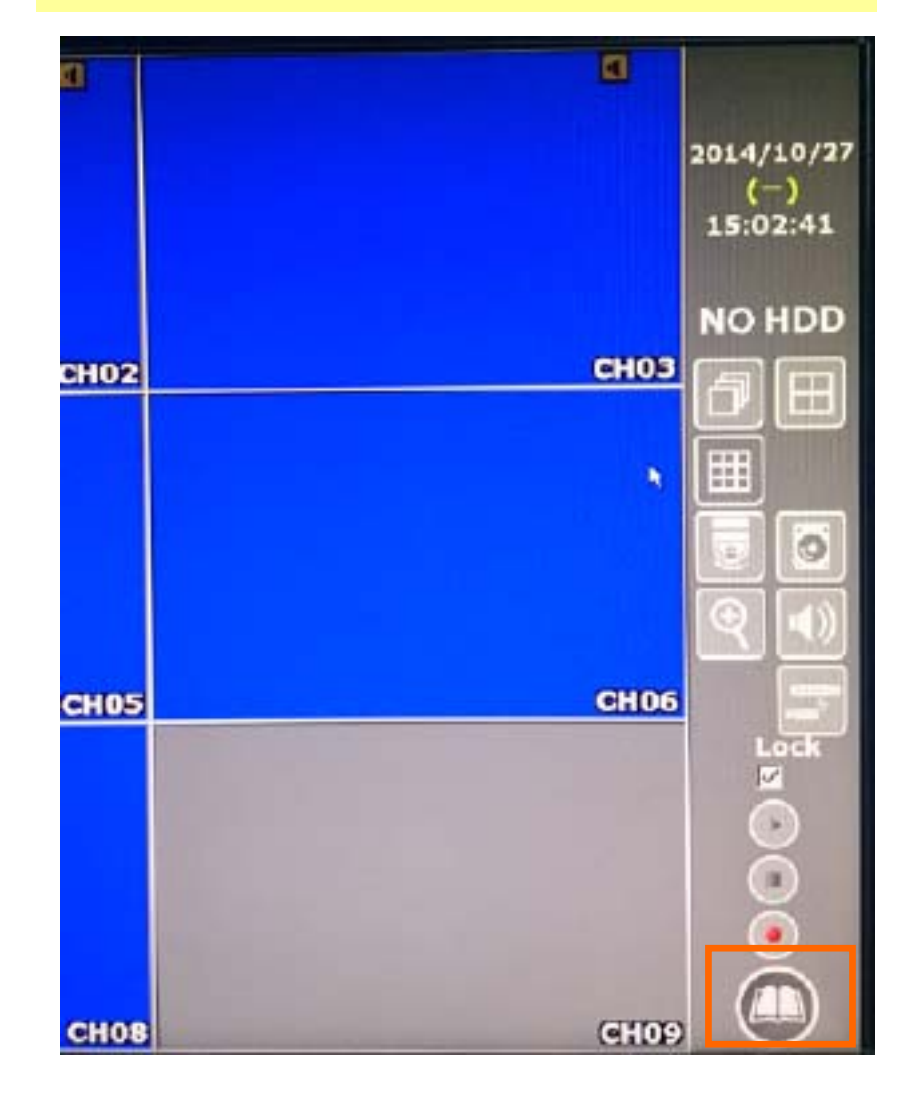

網路設定 警報設定 攝影機設定 錄影設定 系統設定 權限管理 硬碟管理 離開選單

3. 點選「PPPoE 設定」。

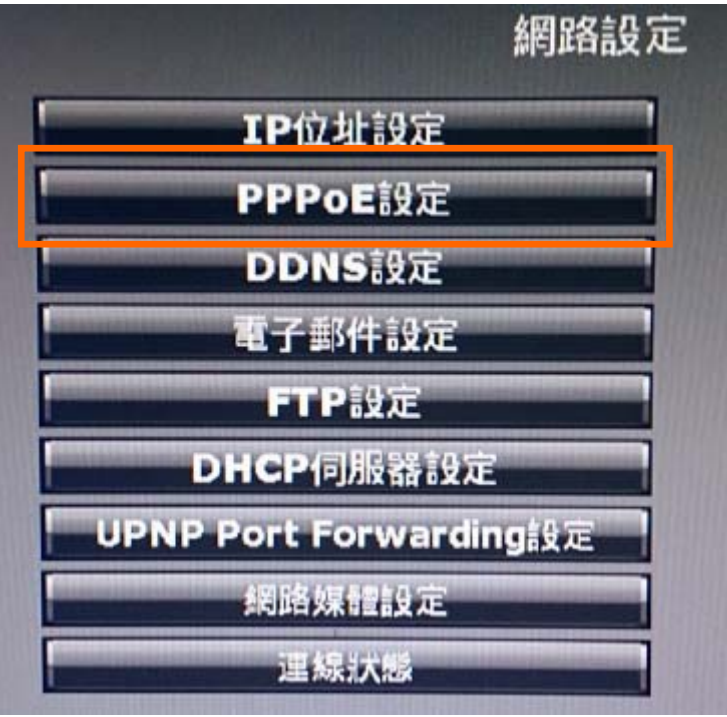

## 4. 輸入 PPPoE 撥接設定,請參照底下說明。

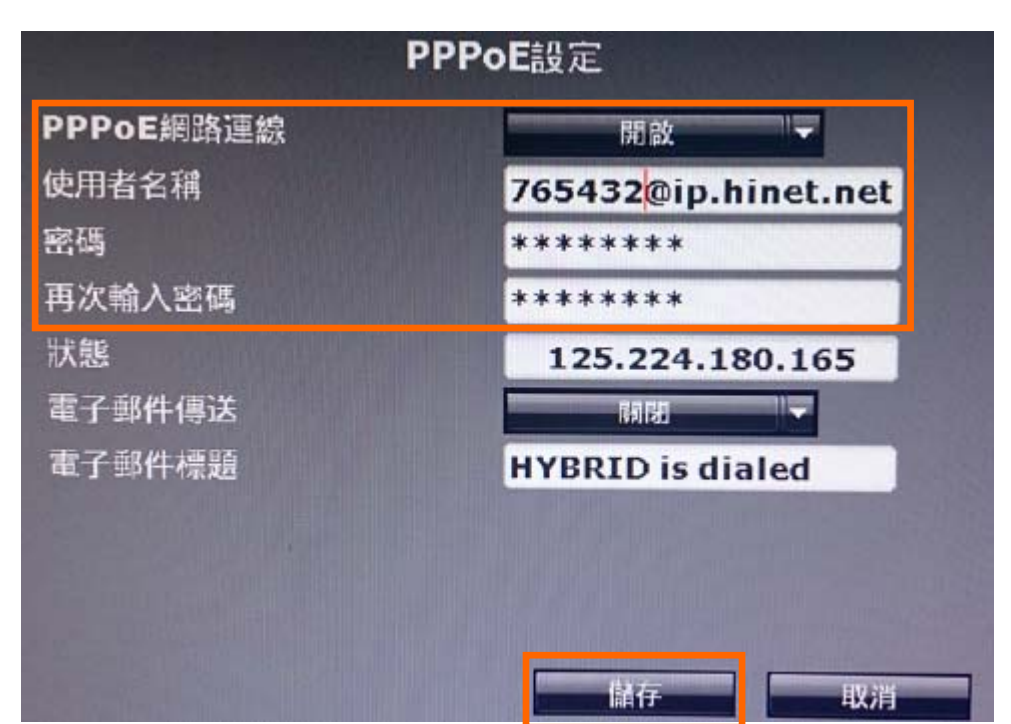

2. 點選「網路設定」。

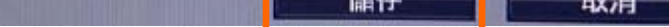

## PPPoE 設定欄位說明

PPPoE 網路連線:請設為「開啟」 使用者名稱:請輸入撥接帳號@ip.hinet.net (例:76543210@ip.hinet.net) 密碼:請輸入撥接密碼 再次輸入密碼:請再次輸入與密碼欄位相同的密碼 完成輸入後請記得按「儲存」。 ※如設定成功,在狀態欄位就會顯示連線的 IP